## **Table of Contents**

| 1.                         | Getting Started                                                                                                    | 1                                                              |
|----------------------------|----------------------------------------------------------------------------------------------------|----------------------------------------------------------------|
|                            | 1.1. General View                                                                                                    | 2                                                              |
|                            | 1.2. Registration                                                                                                    | 2                                                              |
|                            | 1.3. Sign into Mobile App                                                                                                    | 2                                                              |
|                            | 1.4. Sign Out                                                                                                    | 3                                                              |
|                            | 1.5. Main Page                                                                                                    | 3                                                              |
|                            | 1.6. Main Menu                                                                                                    | 3                                                              |
|                            | 1.7. Track your first Package                                                                                                    | 4                                                              |
|                            | 1.8. Sync Data with Server                                                                                                    | 4                                                              |
| 2.                         | Receive a New Package                                                                                                    | 5                                                              |
|                            | 2.1. Verify a Package - quick record a package                                                                                                    | 6                                                              |
|                            | 2.2. Receive a Package - assign a package to a recipient                                                                                                    | 10                                                             |
|                            | 2.3. Receive Multiple Packages for the same recipient with Multi-Rec                                                                                                    | eive15                                                         |
|                            | 2.4. Go Back                                                                                                    | 19                                                             |
|                            |                                                                                                    |                                                                |
| 3.                         | Change Package Tracking Status using Actions                                                                                                    | 20                                                             |
| 3.<br>4.                   | Change Package Tracking Status using Actions                                                                                                    | 20<br>26                                                       |
| 3.<br>4.<br>5.             | Change Package Tracking Status using Actions<br>Deliver Packages<br>Modify a Package                                                                                                    | 20<br>26<br>31                                                 |
| 3.<br>4.<br>5.             | Change Package Tracking Status using Actions<br>Deliver Packages<br>Modify a Package<br>5.1. Modify                                                                                                    | 20<br>26<br>31<br>32                                           |
| 3.<br>4.<br>5.             | Change Package Tracking Status using Actions<br>Deliver Packages<br>Modify a Package<br>5.1. Modify<br>5.2. Scan to Modify                                                                                                    | 20<br>26<br>31<br>32<br>35                                     |
| 3.<br>4.<br>5.             | Change Package Tracking Status using Actions<br>Deliver Packages<br>Modify a Package<br>5.1. Modify<br>5.2. Scan to Modify<br>5.3. Group Modify                                                                                                    | 20<br>26<br>31<br>32<br>35<br>37                               |
| 3.<br>4.<br>5.<br>6.       | Change Package Tracking Status using Actions<br>Deliver Packages<br>Modify a Package<br>5.1. Modify<br>5.2. Scan to Modify<br>5.3. Group Modify<br>Routing - deliver and collect packages allocated to routes                                                             | 20<br>26<br>31<br>32<br>35<br>37<br>40                         |
| 3.<br>4.<br>5.<br>6.<br>7. | Change Package Tracking Status using Actions<br>Deliver Packages<br>Modify a Package<br>5.1. Modify<br>5.2. Scan to Modify<br>5.3. Group Modify<br>Routing - deliver and collect packages allocated to routes<br>Search Packages                                          | 20<br>26<br>31<br>32<br>35<br>37<br>40<br>48                   |
| 3.<br>4.<br>5.<br>6.<br>7. | Change Package Tracking Status using Actions Deliver Packages Modify a Package 5.1. Modify 5.2. Scan to Modify 5.3. Group Modify 5.3. Group Modify Routing - deliver and collect packages allocated to routes Search Packages 7.1. Search for packages                    | 20<br>26<br>31<br>32<br>35<br>37<br>40<br>48<br>49             |
| 3.<br>4.<br>5.<br>6.<br>7. | Change Package Tracking Status using Actions Deliver Packages Modify a Package 5.1. Modify 5.2. Scan to Modify 5.3. Group Modify Routing - deliver and collect packages allocated to routes Search Packages 7.1. Search for packages 7.2. Group Deliver                   | 20<br>26<br>31<br>32<br>35<br>37<br>40<br>48<br>49<br>52       |
| 3.<br>4.<br>5.<br>6.<br>7. | Change Package Tracking Status using Actions Deliver Packages Modify a Package 5.1. Modify 5.2. Scan to Modify 5.3. Group Modify Routing - deliver and collect packages allocated to routes Search Packages 7.1. Search for packages 7.2. Group Deliver 7.3. Group Modify | 20<br>26<br>31<br>32<br>35<br>37<br>40<br>48<br>49<br>52<br>58 |

| 8.1. Package Tracking Information              | 61 |
|------------------------------------------------|----|
| 8.2. WTS Support                               | 62 |
| 8.3. Mobile Database Configuration             | 63 |
| 8.4. Client Settings                           | 64 |
| 8.5. Sync Settings                             | 65 |
| 8.6. Mobile Printing Settings                  | 66 |
| 8.7. Connect to Barcode Scanner                | 67 |
| 8.8. Geolocation - Pinpoint your Mobile Device | 68 |
| 8.9. General App Settings                      | 69 |
| Language Settings                              | 70 |
|                                                |    |

9.

## **1-Getting Started**

| 1.1. General View             | 2 |
|-------------------------------|---|
| 1.2. Registration             | 2 |
| 1.3. Sign into Mobile App     | 2 |
| 1.4. Sign Out                 | 3 |
| 1.5. Main Page                | 3 |
| 1.6. Main Menu                | 3 |
| 1.7. Track your first Package | 4 |
| 1.8. Sync Data with Server    | 4 |

#### General View

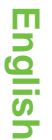

1

#### Registration

- 1. When you install WTS APK, you will see screen below for the first time.
- 2. When you click on Continue button, you will view a new screen where you should enter Installation code as well as URL to connect to WTS web application.
- 3. To find Installation code, you need to open WTS web application and go to Admin Section, where you click on Devices link. By clicking on "Print Install Sheet (PDF)" button at the bottom of the page, you will open a new document where you will find installation code and its barcode equivalent.

You have 3 options for communication:

- Auto
- HTTP
- HTTPS
- **4.** When you click on Register button, a message will confirm that registration has been successful. By closing the confirmation message, you will be redirected to Login page.

#### Sign into Mobile App

**1.** You need to enter your username and password to sign in to mobile application.

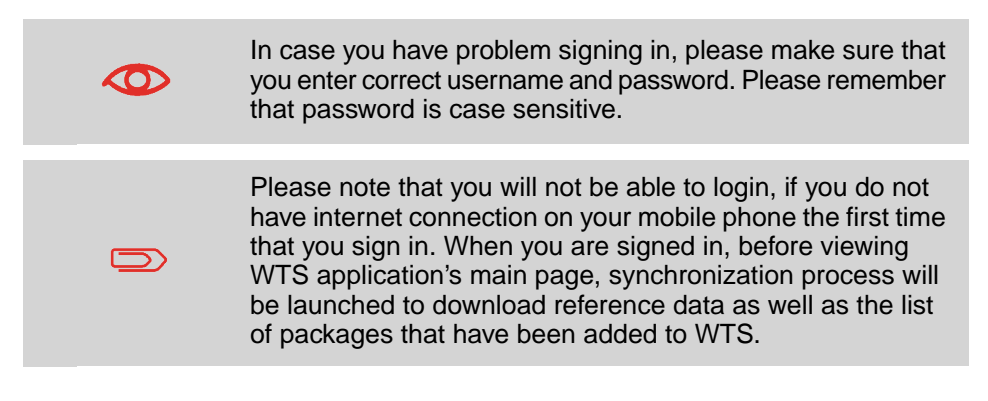

#### Sign Out

- 1. To sign out of WTS App, you should open main menu and click on Logout button.
- A message will be displayed to confirm your request. When you click on YES, you will be logged out of application.

If you quit application without launching Sync process, you will not see data entries made after last sync in WTS web application. But do not worry, you will not lose your data. Next time that you sign in to WTS App, Sync process will be executed automatically and all data entries will be sent to central server.

#### Main Page

When you first sign into WTS App, you will see the screen below where you have number of received, delivered and modified packages that ARE NOT YET synchronized with the central server. Last sync date indicates the last time that synchronization process has been launched.

When you perform an action inside WTS App, modifications will NOT be communicated to the server automatically. You need to launch Sync process in order to send all changes back to server.

If you click on WTS icon at the bottom of the page, administration page will be displayed where you can modify general settings for WTS App.

#### Main Menu

If you click on the box inside the circle at the top-right corner of the screen, main menu will be displayed where you can receive, deliver and modify packages as well as view list of packages on a given route.

### Track your first Package

# English

1

#### Sync Data with Server

Needless to say that you need internet connection in order for Sync process to communicate with central server. During Sync process, your latest data entries will be sent to the server. You will also receive all updates on reference data as well as all packages that have been recently added/modified in the system by your colleagues.

## 2-Receive a New Package

| 2.1. Verify a Package - quick record a package                           | 6  |
|--------------------------------------------------------------------------|----|
| 2.2. Receive a Package - assign a package to a recipient                 | 10 |
| 2.3. Receive Multiple Packages for the same recipient with Multi-Receive | 15 |
| 2.4. Go Back                                                             | 19 |

You have 3 options to record packages in the system.

**Verify** allows you to quickly confirm package's arrival to your organization without having to enter information about its final recipient and its final destination.

In **Receive** page, you can enter information such as its recipient, final destination, mailbox number, etc in the system.

With **Multi-receive**, multiple packages can be recorded for a single recipient.

#### Verify a Package - quick record a package

#### Go to Help for Verifying a package on Web Application

#### Imagine this scenario:

Carrier's delivery agent arrives with a pile of new packages for your company. Mailroom staff is very busy and does not have enough time to enter information for each package, he scans packages quickly to keep a trace of them, then will free carrier's delivery agent. By scanning each package, he verifies barcode number for the package against the transporter list. Later when he has time, he will complete information such as final recipient name, location for each package

|            |          |        | ՝ 🗧 🤍 📉 🖬 16:06 |
|------------|----------|--------|-----------------|
| ← v        | erify    |        |                 |
| Recipient: | VERIFY   |        |                 |
| Scan:      |          |        |                 |
|            |          | Verify | ]               |
| Trackin    | g number |        |                 |
| Carrier    |          |        | lbs             |

and will assign a route to each package.

When mobile user scans a barcode, it will appear automatically in the

|                   | * 🖨 💎 🖹 🛿 11:21 |
|-------------------|-----------------|
| ← Verify(4)       |                 |
| Recipient: VERIFY |                 |
| Scan:             |                 |
| Verify            |                 |
| Tracking number   |                 |
| Carrier           | lbs             |
| ZZ20181025011     |                 |
| Other             | 0.0             |
| ZZ20181025012     |                 |
| Other             | 0.0             |
| ZZ20181025013     |                 |
| Other             | 0.0             |
| ZZ20181025014     |                 |
| Other             | 0.0             |

list.

If user taps on a package number in this list, he can view information about this

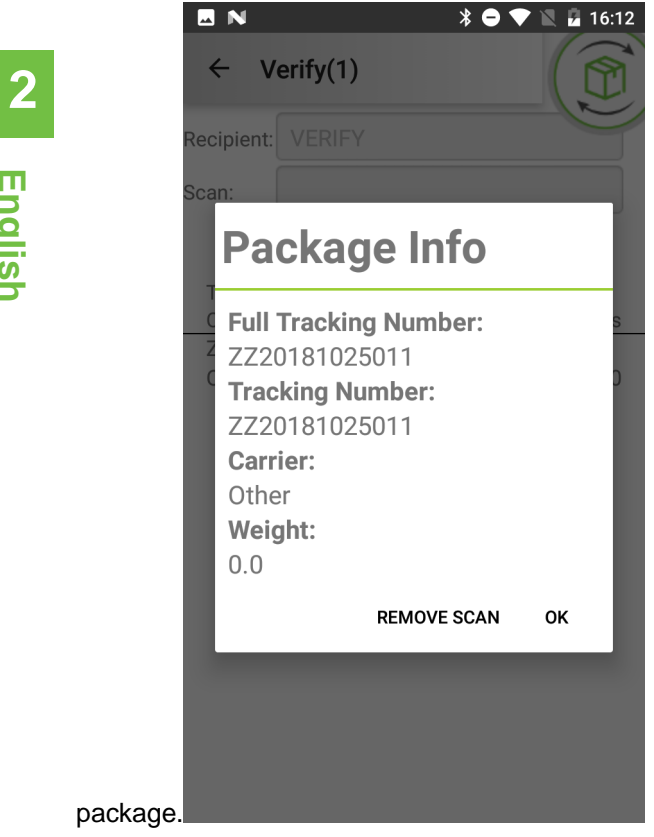

Please make sure to tap on Verify button before leaving this screen in order to pass these packages on verified status. Verify button works like a confirmation button, so if you do not click on it before leaving the page, scanned packages will not be stored in device's database.

By clicking on Verify button, you will leave this page and a notification will appear to confirm that packages were stored successfully in the system.

Verified packages will be sent to central server when you press on Sync button in main menu or the next time that you launch WTS App.

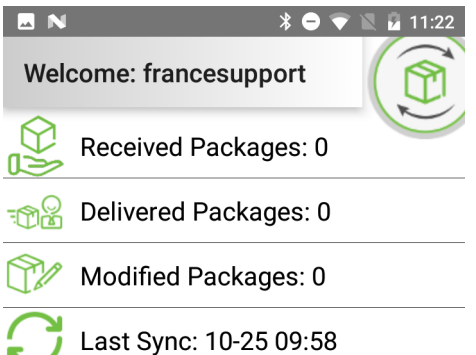

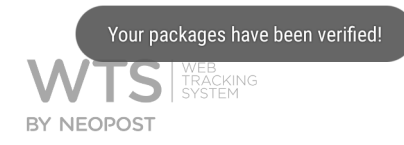

#### Receive a Package - assign a package to a recipient

#### Go to Help for receiving a package on Web Application

You can enter information for a package that you have verified before or a package for which no information exists in the system. By receiving a package, you need to complete necessary details needed to deliver a package to its final recipient.

As you can guess, Recipient name and location as well as package's tracking number are mandatory information to be entered in this screen.

1. You can scan tracking number or enter it manually.

| I N                 | * 🔿 💎 🖹 🖬 16:06 |
|---------------------|-----------------|
| ← Receive           |                 |
| Tracking No. *      |                 |
|                     |                 |
| Carrier             |                 |
|                     | •               |
| Recipient Name *    |                 |
| Type to see options |                 |
| EMail               |                 |
|                     |                 |
| Send Email          |                 |
| Location *          |                 |
| Type to see options |                 |
| Address             |                 |
|                     |                 |
| company             |                 |
|                     |                 |
| S Email             |                 |
|                     |                 |
| S Mobile            |                 |
|                     |                 |

2

2. After scanning a tracking number barcode or entering it manually, if this number already exists in the system, all information regarding the package will be displayed in the system and screen's title will change to Modify.

For example, in image below, user has verified this package, so recipient's name was set to VERIFY.

| N N                 | * 😑 マ 🖹 🚨 16:18 |
|---------------------|-----------------|
| ← Receive           |                 |
| Tracking No. *      | R               |
| ZZ20181025009       |                 |
| Carrier             |                 |
|                     | -               |
| Recipient Name *    |                 |
| VERIFY              |                 |
| EMail               |                 |
|                     |                 |
| Send Email          |                 |
| Location *          |                 |
| Type to see options |                 |
| Address             |                 |
|                     |                 |
| company             |                 |
|                     |                 |
| S Email             |                 |
|                     |                 |
| S Mobile            |                 |
|                     |                 |

**3.** When you enter 3 first characters in recipient's name, an automatic search will be launched and a list of possible recipients and their location will be displayed.

| N                  | * 🗢 💎 🖹 🖬 11:2 |
|--------------------|----------------|
| ← Modify           |                |
| Tracking No. *     | R              |
| ZZ20181025009      |                |
| Carrier            |                |
|                    | -              |
| Recipient Name *   |                |
| Amelie poulin      |                |
| EMail              |                |
|                    |                |
| Send Email         |                |
| Location *         |                |
| Room 7 # Operation | onoffice       |
| Address            |                |
|                    |                |
| company            |                |
|                    |                |
| S Email            |                |
|                    |                |
| S Mobile           |                |
|                    |                |

4. When you select a recipient in the search list, its location will be set automatically. If this location is found on more than one route, then another screen will appear to ask user on which route he wants to put this package. All other information that exists for this user, such as his email and telephone number will be set automatically as well.

|                | * 🔿 💎 🖹 🖻 11:23 |
|----------------|-----------------|
| ← Choose Route |                 |
| Security       |                 |
| Legal          |                 |

5. Once he is done entering information for the package, he taps on Modify Package button to save information in mobile database.

| N * O T 11:23       |  |
|---------------------|--|
| ← Modify            |  |
|                     |  |
| SLA                 |  |
| -                   |  |
| Type of item        |  |
| -                   |  |
| Description         |  |
|                     |  |
| Consignor           |  |
| Type to see options |  |
| Damages             |  |
|                     |  |
| ĪO                  |  |
| Deliver Now         |  |
| View Notes (0)      |  |
| Modify Package      |  |

If user tries to leave this page without clicking on Modify Package button, he will receive a message warning him that he might lose all information regarding this package.

2 English

**6.** When user taps on Modify Package button, a notification will appear for few seconds to confirm that data has been saved in mobile database.

|     | l                     | * 🗢 💎 🖹 🖪 11:    | :23 |
|-----|-----------------------|------------------|-----|
| ÷   | Receive               |                  | Ĩ   |
| Tra | cking No. *           | L.               |     |
|     |                       |                  |     |
| Car | rier                  |                  |     |
|     |                       | •                |     |
| Rec | ipient Name *         |                  |     |
| Т   | ype to see options    |                  |     |
| EM  | ail                   |                  | ,   |
|     |                       |                  |     |
|     | Send Email            |                  |     |
| Loc | ation *               |                  |     |
| Т   | ype to see options    |                  |     |
| Add | ress                  |                  |     |
|     |                       |                  |     |
| cor | npany                 |                  |     |
|     |                       |                  |     |
| SE  | Package has been succ | essfully updated |     |
|     |                       |                  |     |
| SN  | obile                 |                  |     |
|     |                       |                  | il. |

# English

2

## **Receive Multiple Packages for the same recipient with Multi-Receive**

#### Go to Help for receiving multiple packages in Web Application

If user needs to record multiple packages for the same recipients, he can choose Multi-Receive screen, where he chooses a recipient, then scans multiple packages for selected recipient.

When he enters 3 first characters of recipient name, an automatic search will be launched and he will see a list of all possible choices. When he selects a recipient in this list, his location will be set automatically. If this location is already on more than one route, user will be asked to choose a route in the list. 1. When user is done entering information for recipient, he will tap on Scan button at bottom-right corner of the screen, to start entering tracking number of his packages.

|                  | * 🗢 マ 🖹 🖻 11:24 |
|------------------|-----------------|
| ← Multi-Receive  |                 |
| Recipient Name * | R               |
| Amelie poulin    |                 |
| EMail            |                 |
|                  |                 |
| Send Email       |                 |
| Room 7 # Operati | onoffice        |
| Legal            |                 |
| Address          |                 |
|                  |                 |
| company          |                 |
|                  |                 |
| S Email          |                 |
|                  |                 |
| S Mobile         |                 |
|                  |                 |
| Det              | ails Scan       |

2. User scans or manually enters tracking number for recipient's packages, then taps on Receive Packages button to save information in the mobile database.

| 🖂 N             | ≱ 🗢 💎 📉 🖬 11։24 |
|-----------------|-----------------|
| ← Multi-Rec     | eive            |
| Scan:           |                 |
|                 |                 |
|                 | Submit(4)       |
| Tracking number |                 |
| Carrier         | lbs             |
| ZZ20181025002   |                 |
| Other           | 0.0             |
| ZZ20181025003   |                 |
| Other           | 0.0             |
| ZZ20181025004   |                 |
| Other           | 0.0             |
| ZZ20181025005   |                 |
| Other           | 0.0             |

Details

Scan

**3.** After tapping on Submit button, user will leave Multi-Receive screen and return to main screen on WTS App. A notification will be displayed at the bottom of the screen for few seconds to confirm that packages have been successfully added to the mobile database.

You will notice in image below that number of received packages is updated to 4 packages. Number of received/modified/delivered packages on main screen presents number of packages that have not been sent to central server. User who had received 20 packages during the day and had launched Sync process several times, will only see number of packages that are not yet sent to central server.

|               | * 🗢 マ 🖹 🖬 11:24        |
|---------------|------------------------|
| Weld          | come: francesupport    |
|               | Received Packages: 6   |
|               | Delivered Packages: 0  |
|               | Modified Packages: 2   |
| $\mathcal{C}$ | Last Sync: 10-25 09:58 |
|               |                        |

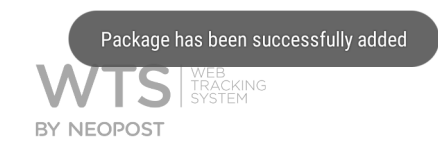

#### **Go Back**

1. User comes back to main menu by tapping on Go Back menu.

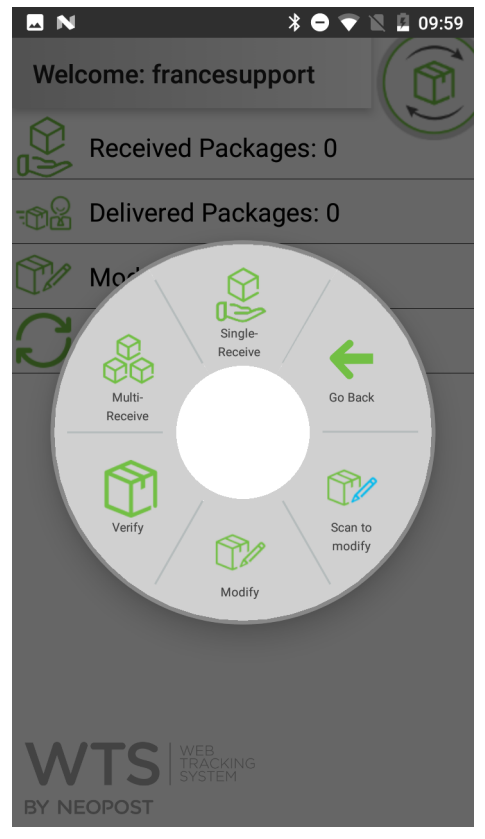

## **3-Change Package Tracking Status using Actions**

#### Go to Help for using Action in Web Application

From the time a mailroom agent receives a package till when package is delivered to its final recipient, package might take different statuses. For example, it might be stored temporarily in a storage area, it might be loaded into a parcel locker, a reminder might be sent to final recipient, etc.

On this screen, user executes actions in order to change package's tracking status.

1. Tapping on this menu, a list of available actions on mobile device will be displayed. User chooses his desired action and he will be redirected to a new screen where he scans tracking numbers (or enters them manually).

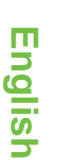

3

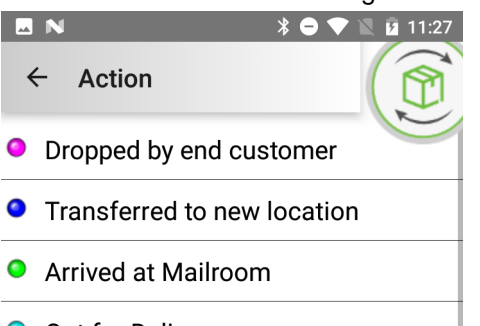

- Out for Delivery
- Received
- Stored
- Stored at Campus
- Delivered by Agent
- Pick up by end customer
- Collected return parcel
- Collected expired parcel
- Collected rerouting parcel

Example: Out for Delivery

**2.** Let's say that delivery agent is about to leave to deliver package(s) to final recipient so he wants to pass his packages' status to Out for Delivery.

First he chooses Out for Delivery in the list. Then he scans tracking numbers (or enters them manually).

|                   | * 🗢 マ 🖹 🖬 11:27 |
|-------------------|-----------------|
| ← Out for Deliver | у 💮             |
| Scan:             |                 |
|                   |                 |
| Subr              | nit             |
| Tracking number   |                 |
| Carrier           | lbs             |

3 English

**3.** When he has entered all tracking numbers, he taps on Submit button to update this modification on package tracking status.

| ■ N * ⊖ 💎          | 11:27 |
|--------------------|-------|
| ← Out for Delivery |       |
| Scan:              |       |
|                    |       |
| Submit(4)          |       |
| Tracking number    |       |
| Carrier            | lbs   |
| ZZ20181025004      |       |
| Other              | 0.0   |
| ZZ20181025003      |       |
| Other              | 0.0   |
| ZZ20181025002      |       |
| Other              | 0.0   |
| ZZ20181025001      |       |
| Other              | 0.0   |

4. System administrator can configure a tracking status to require a signature before changing to that status. If this is the case (for example, delivered status), you will be asked to sign on the screen. If not, then a message will ask you to confirm your choice.

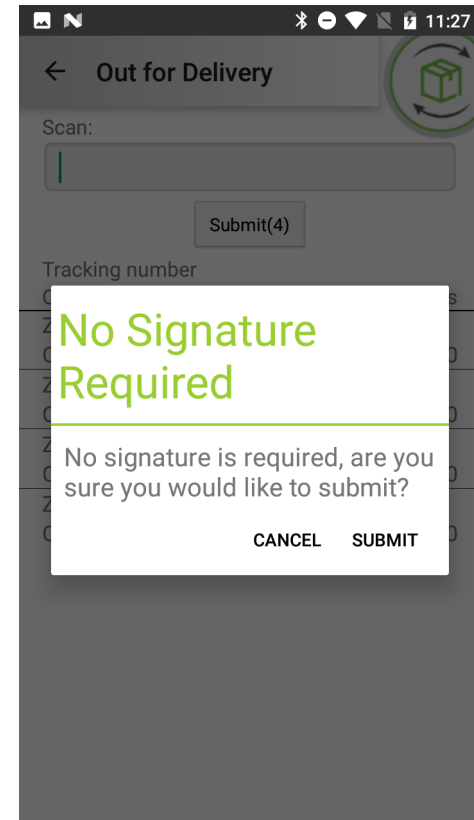

5. When status change is completed, a notification will be displayed for few seconds to confirm that status change has been saved in mobile database. In Main page, you will see number of modified packages has changed. Now, if you click on Sync menu, modified packages will be sent to central server and number of modified packages will be zero again at the end of Sync process.

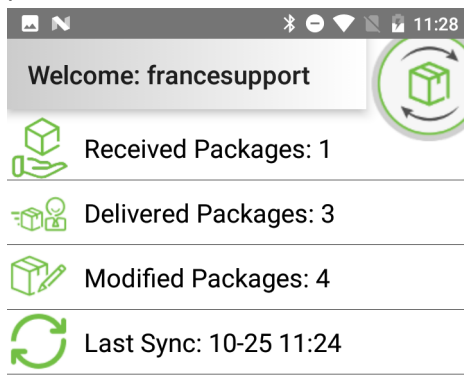

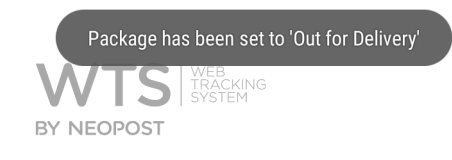

## **4-Deliver Packages**

#### Go to Help for delivering a package in Web Application

 In order to deliver a package, you should first tap on deliver in main menu. On Delivery screen, you can scan tracking numbers (or enter them manually) for all packages that you wish to deliver. Please note that in this screen it is only possible to deliver at the same the packages that belong to the same final recipient, as when you tap on Submit button, recipient will be asked to sign for his package(s).

| <u> </u>        | /               |
|-----------------|-----------------|
|                 | * 🗕 💎 🖹 🎽 11:29 |
| ← Deliver       |                 |
| Scan:           |                 |
|                 |                 |
| Submit(4        | 1)              |
| Tracking number |                 |
| Carrier         | lbs             |
| ZZ20181025014   |                 |
| Other           | 0.0             |
| ZZ20181025013   |                 |
| Other           | 0.0             |
| ZZ20181025012   |                 |
| Other           | 0.0             |
| ZZ20181025011   |                 |
| Other           | 0.0             |

**2.** If you tap on a tracking number in this list, you can view information about the package.

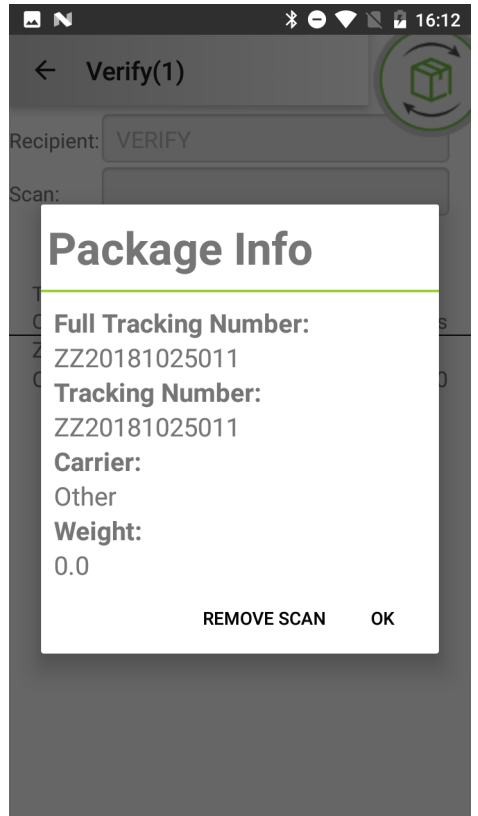

4 English

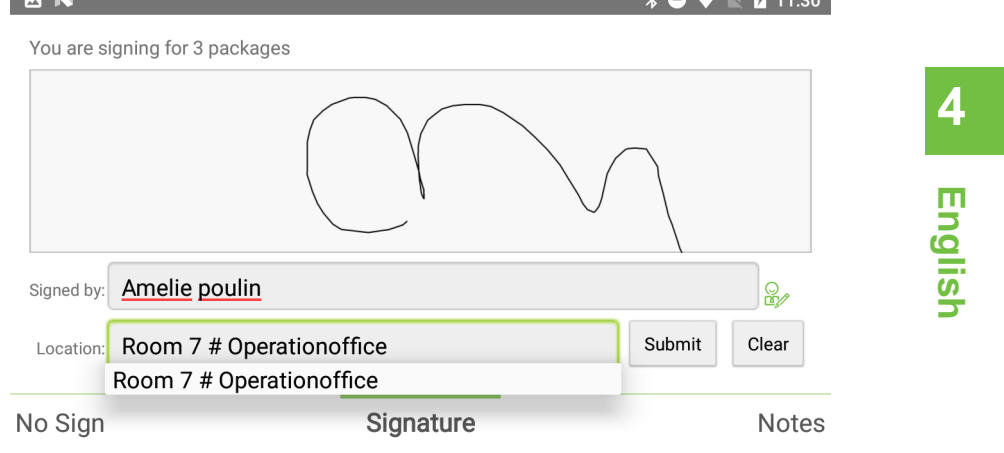

4. A notification will be displayed for few seconds to inform you that package status is set to delivered now. You will notice on main menu, that number of delivered packages on main page has changed. This number presents number of delivered packages that have not been synced to central server yet. As soon as you launch Sync process, this number will be reset to zero again.

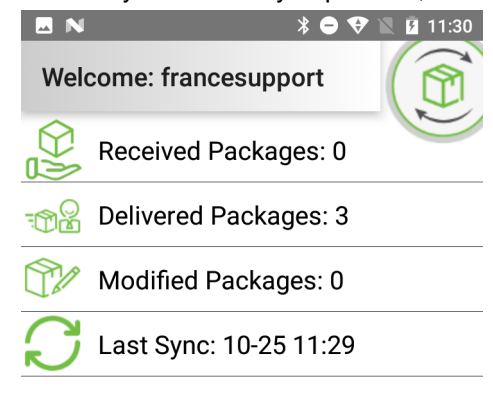

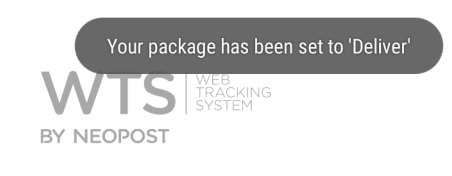

## 5-Modify a Package

| 5.1. | Modify         | 2  |
|------|----------------|----|
| 5.2. | Scan to Modify | 5  |
| 5.3. | Group Modify   | 57 |

### Modify

1. If you need to change any data about only one package (except its tracking number), you can use Modify screen.

| N            |             | * 🗕 💎  | 🖹 😼 17:35 |
|--------------|-------------|--------|-----------|
| ← Mod        | ify         |        |           |
| Tracking No  | *           |        | C         |
| ZZ2018       | 1025011     |        |           |
| Carrier      |             |        |           |
|              |             |        | -         |
| Recipient Na | ame *       |        |           |
| Amelie       | ooulin      |        |           |
| EMail        |             |        |           |
|              |             |        |           |
| Sen          | d Email     |        |           |
| Location *   |             |        |           |
| Room 7       | # Operation | office |           |
| Le           | gal         |        |           |
| Address      |             |        |           |
|              |             |        |           |
| company      |             |        |           |
|              |             |        |           |
| S Email      |             |        |           |
|              |             |        |           |

5 English 2. When user scans a tracking number (or enters it manually), if package already exists in the system, it will be shown in the system.

| N                | * 🗢 マ 🖹 🖬 17:35 |
|------------------|-----------------|
| ← Modify         |                 |
| Tracking No. *   | R               |
| ZZ2018102501     | 1               |
| Carrier          |                 |
|                  | •               |
| Recipient Name * |                 |
| Amelie poulin    |                 |
| EMail            |                 |
|                  |                 |
| Send Email       |                 |
| Location *       |                 |
| Room 7 # Opera   | ationoffice     |
| Legal            |                 |
| Address          |                 |
|                  |                 |
| company          |                 |
|                  |                 |
| S Email          |                 |

3. User cannot change package's tracking number. When recipient information is changed for a package, location and email fields will be updated as well.

| 📟 🖪 ℕ 🛛 🔻 🖨 マ 🖹 🛿 17:36                                                |                  |      |                |                |                |                | 17:36                       |  |
|------------------------------------------------------------------------|------------------|------|----------------|----------------|----------------|----------------|-----------------------------|--|
| ← Mo                                                                   | dify             |      |                |                |                | Ć              |                             |  |
| Tracking N                                                             | lo. <b>*</b>     |      |                |                |                | 1              |                             |  |
| ZZ201                                                                  | 8102             | 5011 |                |                |                |                |                             |  |
| Carrier                                                                |                  |      |                |                |                |                | _                           |  |
|                                                                        |                  |      |                |                |                | •              | -                           |  |
| Recipient                                                              | Name *           |      |                |                |                |                |                             |  |
| tara                                                                   |                  |      |                |                |                |                |                             |  |
| Dakota, tara (2)<br>Pre-Sales Office<br>SheWoreaYellowRibbon, tara (1) |                  |      |                |                |                |                |                             |  |
| Sales C                                                                | office           |      |                |                |                |                |                             |  |
| Location *                                                             |                  |      |                |                |                |                | Ŷ                           |  |
| $q^{1} W^{2}$                                                          | e <sup>°</sup> r | 4 t  | <sup>5</sup> y | <sup>6</sup> u | <sup>7</sup> i | <sup>8</sup> O | <sup>9</sup> p <sup>0</sup> |  |
| a s                                                                    | d                | f    | g              | h              | j              | k              | I.                          |  |
| ★ z                                                                    | х                | С    | V              | b              | n              | m              | ×                           |  |
| ?123 ,                                                                 |                  |      | Engli          | sh             |                |                | $\bigcirc$                  |  |

5 English
**4.** Once user taps on Modify Package button, he will receive a notification informing him that the package has been modified successfully.

| 🔜 📟 N 🛛 🖇 🖨 🐨 🖹 🛽 17:                                   | 6  |
|---------------------------------------------------------|----|
| ← Receive                                               |    |
|                                                         |    |
| Carrier                                                 | _  |
| -                                                       | 5  |
| Recipient Name *                                        |    |
| Type to see options                                     | m  |
| EMail                                                   | ŋ  |
|                                                         |    |
| Sond Empil                                              | Sh |
|                                                         |    |
|                                                         |    |
|                                                         |    |
| $q^{1} w^{2} e^{3} r^{4} t^{5} y^{6} u^{7} i^{8} o^{9}$ | 0  |
| as dfghjkl                                              |    |
| Package has been successfully updated                   |    |
| ?123 , 🌐 English . 🔉                                    |    |
|                                                         |    |

### **Scan to Modify**

 If you wish to modify multiple packages at the same time, then clicking on Scan to Modify will be a good option for you. In Scan to Modify Screen, first you scan (or enter manually) tracking numbers that you wish to modify.

|                  | * 🔿 マ 🖹 🖬 17:41 |
|------------------|-----------------|
| ← Scan to modify |                 |
| Scan:            |                 |
|                  |                 |
| Submit           | (2)             |
| Tracking number  |                 |
| Carrier          | lbs             |
| ZZ20181025001    |                 |
| Other            | 0.0             |
| ZZ20181025005    |                 |
| Other            | 0.0             |

2. By pressing on Submit button, you will redirected to Modify screen, where you can only modify reference data for selected packages.

| N                 | ∦ ⊖ 🛡 🔟 🖪 17:42 |   | U |
|-------------------|-----------------|---|---|
| ← (2) Modify      | 0               |   |   |
|                   |                 |   |   |
| Recipient Name *  |                 |   |   |
| Amelie poulin     |                 |   |   |
| EMail             |                 |   |   |
|                   |                 |   |   |
| Send Email        |                 |   |   |
| Location *        |                 |   |   |
| Room 7 # Operatio | noffice         |   |   |
| Legal             |                 |   |   |
| Address           |                 | - |   |
|                   |                 |   |   |
| company           |                 |   |   |
|                   |                 |   |   |
| S Email           |                 |   |   |
|                   |                 |   |   |
| S Mobile          |                 |   |   |
|                   |                 |   |   |
| Storage Location  |                 |   |   |

## **Group Modify**

#### Go to Help for Group Modify in Web Application

1. When you select one or multiple packages and tap on modify in action menu, screen below will be displayed where you can modify basic information about package(s).

5

| I N                 | * 🗢 マ 🖹 🖪 11:34 |
|---------------------|-----------------|
| ← (7) Modify        | 0               |
| Carrier             |                 |
|                     | •               |
| Recipient Name *    |                 |
| Type to see options |                 |
| EMail               |                 |
|                     |                 |
| Send Email          |                 |
| Location *          |                 |
| Type to see options |                 |
| Address             |                 |
|                     |                 |
| company             |                 |
|                     |                 |
| S Email             |                 |
|                     |                 |
| S Mobile            |                 |
|                     |                 |
| Storage Location    |                 |
|                     |                 |

English 2. Entering recipient name and location are mandatory in this screen. If location for provided recipient exists on multiple routes, you will be asked to select a route between possible choices.

|                    | * 🖨 🛡 🖹 🚨 11:33 |
|--------------------|-----------------|
| ← (7) Modify       | 0               |
| Recipient Name *   |                 |
| Amelie poulin      |                 |
| EMail              |                 |
|                    |                 |
| Send Email         |                 |
| Location *         |                 |
| Room 7 # Operation | noffice         |
| Legal              |                 |
| Address            |                 |
|                    |                 |
| company            |                 |
|                    |                 |
| S Email            |                 |
|                    |                 |
| S Mobile           |                 |
|                    |                 |
| Storage Location   |                 |

**3.** Pressing on Modify Package button, modification on selected packages will be saved in mobile database.

## 6-Routing - deliver and collect packages allocated to routes

#### Go to Help for viewing package in Web Application

 An interesting screen for delivery agent who needs to have an idea about the number of undelivered packages on each route. By clicking on Routing menu, a list of configured routes in WTS will be displayed.
For each route, number of undelivered packages are shown in a blue box and number of notes for packages in a route is presented in the red box.

|   |                 | * ⊖ | ▼ | X Ø | 11:25 |
|---|-----------------|-----|---|-----|-------|
| ÷ | Route Selection |     | : |     |       |
|   | Accounting      |     |   |     |       |
|   | Engineering     |     |   |     |       |
|   | Security        |     |   |     | 9     |
|   | Legal           |     |   |     | 17    |
|   |                 |     |   |     |       |
|   |                 |     |   |     |       |
|   |                 |     |   |     |       |
|   |                 |     |   |     |       |
|   |                 |     |   |     |       |
|   |                 |     |   |     |       |

2. When you tap on a route, you can see in more detail number of packages for different locations on that route.

|                           | * 🗢 マ 🖹 🗕 11:25 |
|---------------------------|-----------------|
| ← Location Selection      | on 🕅            |
| Scan location or package: |                 |
|                           | Search          |
| Legal                     |                 |
| London                    |                 |
| 👞 Room 7 #                | 7               |
| Operationoffice           |                 |
| 📱 Room 129 #              |                 |
| Purchaseoffice            |                 |
| AISONVILLE-ET-            |                 |
| BERNOVILLE                |                 |
| ALAINCOURT                |                 |
| ALLEMANT                  |                 |
| office1: office1          | 10 🔨            |
| SOMMELANS                 |                 |
| Zone 2                    |                 |

**3.** When you select a location in the list, a list of undelivered packages for that location will be shown.

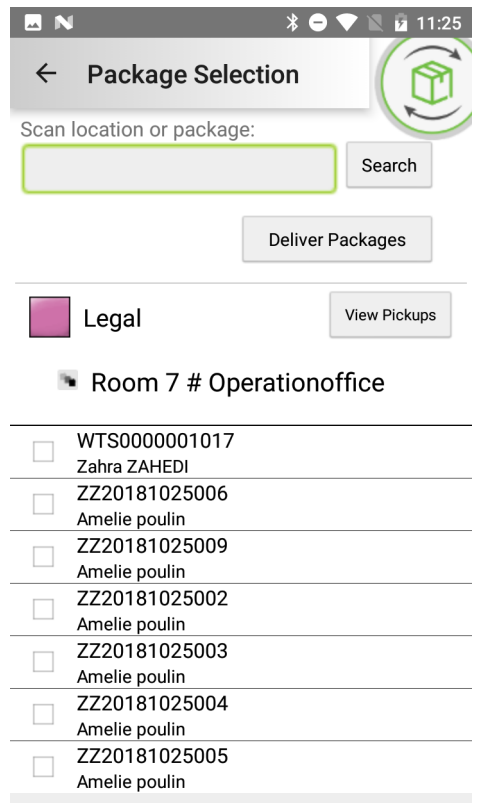

You can select packages that you wish to deliver to the SAME RECIPIENT in selected location. 4.

|        |                   | * 😑         | 💎 🖹 🖪 11:25      |
|--------|-------------------|-------------|------------------|
| ÷      | Package Sele      | ction       |                  |
| Scan I | ocation or packag | e:          |                  |
|        |                   |             | Search           |
|        |                   | De<br>Packa | liver<br>ages(3) |
|        | Legal             |             | View Pickups     |
| •      | Room 7 # Op       | erationc    | office           |
| -      | WTS0000001017     |             |                  |

|  | WTS000001017  |
|--|---------------|
|  | Zahra ZAHEDI  |
|  | ZZ20181025006 |
|  | Amelie poulin |
|  | ZZ20181025009 |
|  | Amelie poulin |
|  | ZZ20181025002 |
|  | Amelie poulin |
|  | ZZ20181025003 |
|  | Amelie poulin |
|  | ZZ20181025004 |
|  | Amelie poulin |
|  | ZZ20181025005 |
|  | Amelie poulin |
|  |               |

5. If at least one package has been selected in the list, then you can click on Deliver Packages button, which will redirect you to Deliver Screen.

|                 | ՝ ₽ ♥ 🖹 🚨 11:25 |
|-----------------|-----------------|
| ← Deliver       |                 |
| Scan:           |                 |
|                 |                 |
| Sub             | mit(3)          |
| Tracking number |                 |
| Carrier         | lbs             |
| ZZ20181025009   |                 |
| Other           | 0.0             |
| ZZ20181025006   |                 |
| Other           | 0.0             |
| WTS000001017    |                 |
| Other           | 0.0             |

6. To deliver packages in this list to the SAME RECIPIENT, you press on Submit button. In the next screen, first you choose recipient and his location, then he signs to collect his packages.6

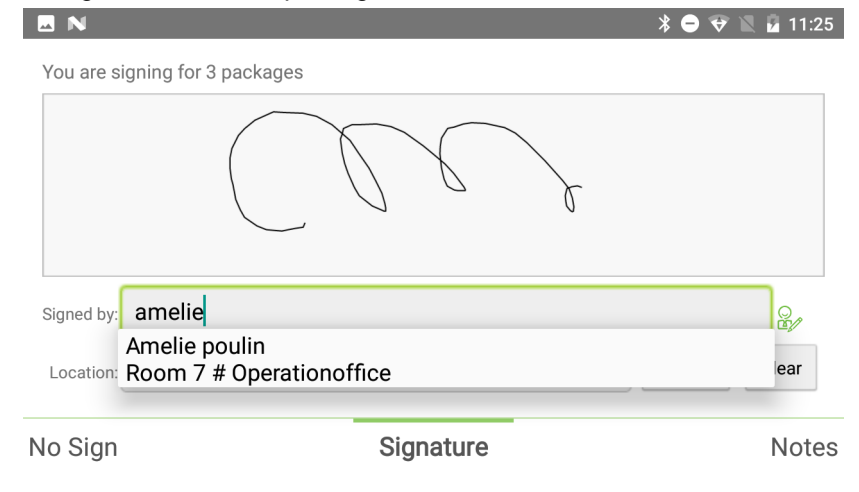

## 6

7. When you click on Submit button, modifications will be saved in mobile database. A notification will be displayed to confirm this action. As you see in image below, packages are delivered and there are no more undelivered packages for City1 location.

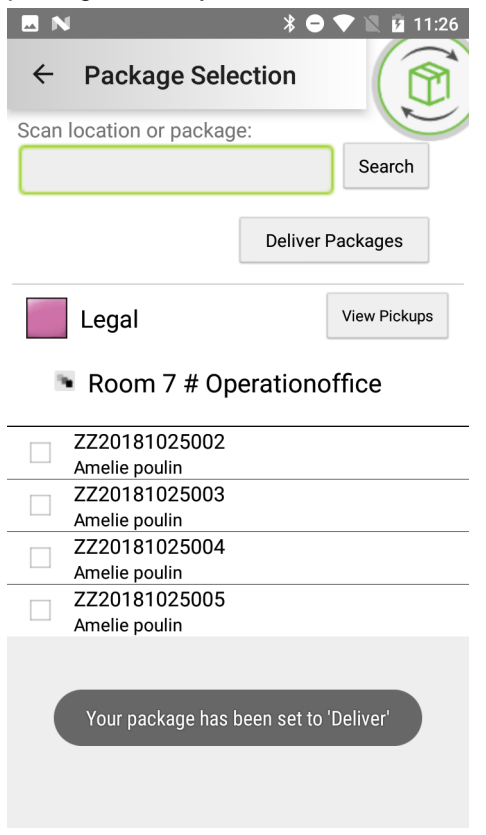

 $\bigcirc$ 

Please make sure to launch Sync process to send latest modifications to central server.

## 7-Search Packages

| 7.1. Search for packages | 49 |
|--------------------------|----|
| 7.2. Group Deliver       | 52 |
| 7.3. Group Modify        | 58 |

## Search for packages

1. Let's say that you need to perform an action (either Modify or Deliver) on one or multiple packages at the same time.

| •<br>• | -           | N<br>Se            | arch                      | 1                      |          |     | * • | :   |     | B 1  | 1:32 |
|--------|-------------|--------------------|---------------------------|------------------------|----------|-----|-----|-----|-----|------|------|
| (      | <u>ZZ</u>   | <u>20</u>          | 1810                      |                        |          |     |     |     | Sea | arch | ]    |
|        |             |                    |                           |                        |          |     |     | •   |     |      |      |
|        |             |                    | Sele                      | ct All                 |          | Sel | ect | Non | ne  |      |      |
| C      | Z           | Z20<br>oors        | )1810<br>The, v           | 1800<br>verity         | )3       |     |     |     |     |      |      |
|        | Z<br>D<br>Z | Z20<br>oors<br>Z20 | )1810<br>SThe, \<br>)1810 | 1800<br>verity<br>1800 | )6<br>)4 |     |     |     |     |      |      |
|        |             | Z                  | а                         |                        | 02       | 7   |     |     | ZR  |      | Ļ    |
| 1      | 2           | -                  | 3                         | 4                      | 5        | 6   | 7   |     | 8   | 9    | 0    |
| (      | 0           | #                  | \$                        | %                      | &        | -   |     | +   | (   | )    | )    |
| = \    | <           | *                  | 11                        | '                      | :        | ;   |     | !   | ?   |      | ×    |
| AB     | С           | ,                  | _                         |                        | Engl     | ish |     | /   |     |      |      |

 If you do not provide any search criteria, search results will contain all undelivered packages. If you enter a search criteria, then all packages (delivered and undelivered) where their tracking number matches search criteria will be displayed.

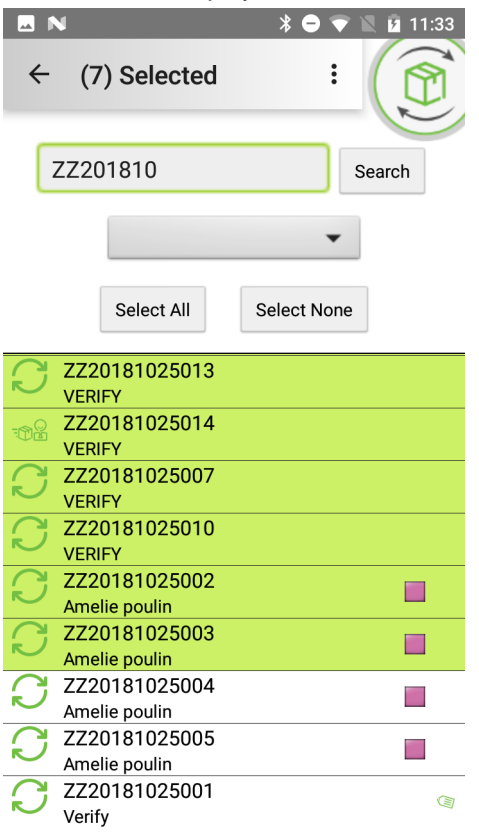

7

**3.** In order to modify or to deliver packages in results list, you need to first select few or all packages in the list, then tap on menu button next to Selected to show the menu of possible actions.

|               |                |                            |   | * 🗢 🗢       | 11:33 💈 🕅 | 3 |
|---------------|----------------|----------------------------|---|-------------|-----------|---|
| ÷             | (7)            | Deliver                    |   |             |           |   |
| z             | Z20            | Modify<br>เชเบ             |   |             | Search    |   |
|               |                |                            |   | •           |           |   |
|               |                | Select All                 |   | Select None | e         |   |
| C :           | ZZ20<br>VERIF  | 18102501:<br>Y             | 3 |             |           |   |
|               | ZZ20<br>VERIF  | 181025014<br>Y             | 4 |             |           |   |
| n<br>C        | ZZ20<br>VERIF  | 18102500 <sup>-</sup><br>Y | 7 |             |           |   |
| S             | ZZ20<br>VERIF  | 18102501)<br>Y             | D |             |           |   |
| S             | ZZ20<br>Ameli  | 18102500:<br>e poulin      | 2 |             |           |   |
| $\mathcal{O}$ | ZZ20<br>Ameli  | 181025003<br>e poulin      | 3 |             |           |   |
| $\mathcal{O}$ | ZZ20<br>Ameli  | 18102500<br>e poulin       | 4 |             |           |   |
| S             | ZZ20<br>Ameli  | 18102500<br>e poulin       | 5 |             |           | - |
| S (           | ZZ20<br>Verify | 18102500 <sup>-</sup>      | 1 |             |           | 1 |

If you select modify or deliver in this menu without selecting any packages, nothing will happen (which makes sense, because without selecting packages, no action can be completed).

## **Group Deliver**

#### Go to Help for Group Deliver in Web Application

1. To deliver one or multiple packages in Packages screen, first you select packages that you wish to deliver.

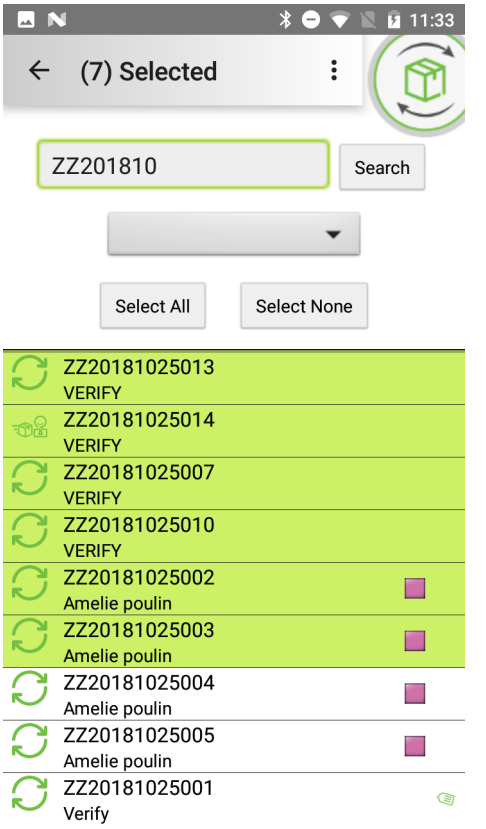

2. Then select Deliver in Action menu at the top of the screen.

|                 | 2         | \$ 🗢 マ 🖹 🛛 | 11:35 |
|-----------------|-----------|------------|-------|
| ← Deliver       |           |            |       |
| Scan:           |           |            |       |
|                 |           |            |       |
|                 | Submit(7) | ]          |       |
| Tracking number |           |            |       |
| Carrier         |           |            | lbs   |
| ZZ20181025003   |           |            |       |
| Other           |           |            | 0.0   |
| ZZ20181025002   |           |            |       |
| Other           |           |            | 0.0   |
| ZZ20181025010   |           |            |       |
| Other           |           |            | 0.0   |
| ZZ20181025007   |           |            |       |
| Other           |           |            | 0.0   |
| ZZ20181025014   |           |            |       |
| Other           |           |            | 0.0   |
| ZZ20181025013   |           |            |       |
| Other           |           |            | 0.0   |
| ZZ20181025012   |           |            |       |
| Other           |           |            | 0.0   |
|                 |           |            |       |

3. Selected packages will be displayed in Deliver screen. You can still enter or scan other tracking numbers to add packages to this list. Please note that all packages in this list will be delivered to the same recipient, so if you wish to deliver packages to different people, you need to repeat these steps for each recipient.

By pressing on Submit button, you will be redirected to a new screen where you choose recipient and his location in the list, then he will be able to sign for his packages.

|            |                          | * 🗢 💎 ĭ | 11:40 |
|------------|--------------------------|---------|-------|
| You are si | gning for 7 packages     |         |       |
|            |                          |         |       |
| Signed by: | Amelie poulin            |         |       |
| Location:  | Room 7 # Operationoffice | Submit  | Clear |
| No Sign    | Signature                |         | Notes |

**4.** Pressing on Submit button, you will go back to previous screen and a notification will confirm that packages have been delivered.

|               | N * 🗢 🔻 🔟 🗵                                                      | 11:40 |
|---------------|------------------------------------------------------------------|-------|
| ~             | (7) Selected                                                     |       |
|               | ZZ201810 Search                                                  | 1     |
|               | •                                                                |       |
|               | Select All Select None                                           |       |
| Ŋ             | ZZ20181025013<br>VERIFY                                          |       |
| -02           | ZZ20181025014<br>VERIFY                                          |       |
| Ŋ             | ZZ20181025007<br>VERIFY                                          |       |
| S             | ZZ20181025010<br>VERIFY                                          |       |
| S             | ZZ20181025002 [<br>Amelie poulin                                 |       |
| S             | ZZ20181025003 [<br>Amelie poulin                                 |       |
| S             | ZZ20181025004<br>A Your package has been set to <u>'Deliver'</u> |       |
| S             | ZZ20181025005<br>Amelie poulin                                   |       |
| $\mathcal{S}$ | ZZ20181025001<br>Verify                                          | 9     |

5. Searching delivered packages in Packages screen, you will notice that they are represented with a "delivered" icon.

|      | ſ      | ۰.<br>۱       |                        |      | * 🔿 *     | 71 | 11:41 |
|------|--------|---------------|------------------------|------|-----------|----|-------|
| ۲    | ÷      | (8)           | ) Selecte              | d    |           |    |       |
|      |        | ZZ20          | 1810                   |      |           | Se | earch |
|      |        |               |                        |      |           | •  |       |
|      |        |               | Select All             |      | Select No | ne |       |
|      |        | Aiviat        | teror rime, p          | ептт | a         |    |       |
| -0(  | 2      | ZZ20<br>VERIF | )18102501<br>FY        | 1    |           |    |       |
| -0(  | )<br>1 | ZZ20<br>Amel  | )18102501<br>ie poulin | 2    |           |    |       |
| -0(  | 2      | ZZ20<br>Amel  | )18102501<br>ie poulin | 3    |           |    |       |
| -0(  | 2      | ZZ20<br>Amel  | )18102501<br>ie poulin | 4    |           |    |       |
| ֩(   | 2      | ZZ20<br>Amel  | )18102500<br>ie poulin | 7    |           |    |       |
| -0(  | 2      | ZZ20<br>Amel  | )18102501<br>ie poulin | 0    |           |    |       |
| -100 | 2      | ZZ20<br>Amel  | )18102500<br>ie poulin | 2    |           |    |       |
| ₹©(  | 2      | ZZ20<br>Amel  | )18102500<br>ie poulin | 3    |           |    |       |
| ſ    | ל      | ZZ20          | )18102500              | 4    |           |    |       |

6. Number of delivered packages in main screen has changed as well. Sync process should be launched to communicate these modifications to central server.

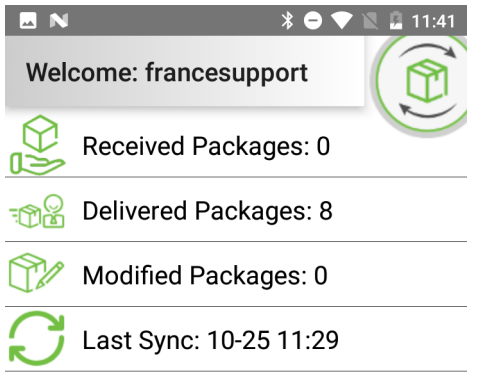

7

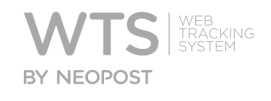

## **Group Modify**

#### Go to Help for Group Modify in Web Application

When you select one or multiple packages and tap on modify in action menu, screen below will be displayed where you can modify basic information about

|             |                      | ≱ ⊖ マ 🖹 💈 11:34 |
|-------------|----------------------|-----------------|
|             | ← (7) Modify         | 0               |
|             | Carrier              | R               |
|             |                      | •               |
|             | Recipient Name *     |                 |
|             | Type to see options. |                 |
|             | EMail                |                 |
|             |                      |                 |
|             | Send Email           |                 |
|             | Location *           |                 |
|             | Type to see options  |                 |
|             | Address              |                 |
|             |                      |                 |
|             | company              |                 |
|             |                      |                 |
|             | S Email              |                 |
|             |                      |                 |
|             | S Mobile             |                 |
|             |                      |                 |
| package(s). | Storage Location     |                 |

Entering recipient name and location are mandatory in this screen. If location for provided recipient exists on multiple routes, you will be asked to select a route

| <b>□</b> N         | * 🗢 💎 🖹 🗕 11:33 |
|--------------------|-----------------|
| ← (7) Modify       |                 |
| Recipient Name *   |                 |
| Amelie poulin      |                 |
| EMail              |                 |
|                    |                 |
| Send Email         |                 |
| Room 7 # Operation | onoffice        |
| Legal              |                 |
| Address            |                 |
|                    |                 |
| company            |                 |
|                    |                 |
| S Email            |                 |
|                    |                 |
| S Mobile           |                 |
|                    |                 |
| Storage Location   |                 |

between possible choices.

Pressing on Modify Package button, modification on selected packages will be saved in mobile database.

## 8-Administration

| 8.1. Package Tracking Information              | 61 |
|------------------------------------------------|----|
| 8.2. WTS Support                               | 62 |
| 8.3. Mobile Database Configuration             | 63 |
| 8.4. Client Settings                           | 64 |
| 8.5. Sync Settings                             | 65 |
| 8.6. Mobile Printing Settings                  | 66 |
| 8.7. Connect to Barcode Scanner                | 67 |
| 8.8. Geolocation - Pinpoint your Mobile Device | 68 |
| 8.9. General App Settings                      | 69 |

## **Package Tracking Information**

On Info page, there is nothing you can change. You have information about number of undelivered packages, number of recipients in address book, current version of mobile App and number of users in WTS web application.

If you deliver packages using your handheld device, number of active receipts will decrease even if you have not yet synced data with the central

| Information                  |             |  |
|------------------------------|-------------|--|
| 17 active receipts           |             |  |
| new receipts                 |             |  |
| updated receipts             |             |  |
| 0003 recipient names         |             |  |
| users                        |             |  |
| Connection:http://qa.ui.sqbx | cloud.com   |  |
|                              | https only  |  |
| Client ve                    | rsion:3.5.7 |  |

server.

Info

Support

### WTS Support

On Support page, you can view mobile App's log file and launch SOTI MobiControl App that permits to give access to WTS support team to analyze a problem on your handheld device.

Wipe Log file button will erase contents of log file stored on your handheld

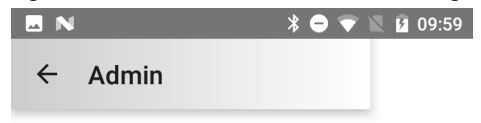

## **Support**

Please use the Rescue Icon on the wts.neopost.com site to initiate a support session, you will then be given a PIN number by the support technician to enter into the rescue client.

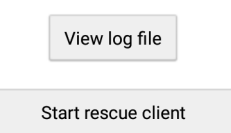

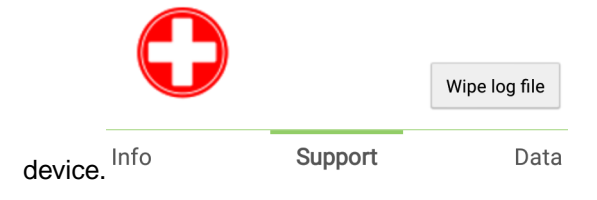

## **Mobile Database Configuration**

On Data page, if you check Prompt to download option, when you launch Sync process, you will be asked before downloading reference data. If you have an SD card on your handheld device, when you press on Move to SD

|                              | * 🗢 マ 🛚 🖻      | 09:59 |        |
|------------------------------|----------------|-------|--------|
| ← Admin                      |                |       |        |
| Data                         | 1              |       |        |
| Reference DB version:230     | 550            | 1     |        |
| Receipt DB version:1129      |                |       | 8      |
| Prompt to download           |                |       |        |
| Reference data will autom    | atically downl | oad   | Щ      |
| Data is currently on interna | al storage     |       | nglish |
|                              |                |       |        |

|                                            |         | Move to SD card |        |
|--------------------------------------------|---------|-----------------|--------|
| Card button, data will be moved to SD card | Support | Data            | Client |

## **Client Settings**

In Client Settings page, you can change web address to which WTS App connects to. When you press on Set Server button, you will be redirected to Initialization screen where you will be asked to enter Installation Key as well as web address to WTS web services. Please note that once you pressed on this button, you have to re-enter installation key and correct WTS web address or you would not be able

|                               |      | Set Server |      |
|-------------------------------|------|------------|------|
| to sign in to WTS mobile App. | Data | Client     | Sync |

## **Sync Settings**

On Sync page, you can set the synchronization process.

Adjust event times to server time: Better not to select this option, if you are located in a time-zone different from central server's time zone. This option will force to event times to be recorded in server time instead of local time.

Let's say that you are using handheld devices in Paris (GMT+2) and servers are hosted in Dublin (GMT+1). If you select this option, all events will be recorded on Dublin time, which might not be suitable for your needs.

Auto Sync: If needed, you configure your WTS App to synchronize automatically with central server after a defined interval has

|                | * 🗢 🗢 🛛                     | 09:59 |
|----------------|-----------------------------|-------|
| ← Admin        |                             |       |
| Sy             | nc Settings                 |       |
| 📝 Adjust event | times to server time        |       |
| Prompt when    | n time doesn't match server |       |
| Auto sync      |                             |       |
|                |                             |       |
| Frequency:     | Every 30 minutes            | -     |
| Start time:    | 00:00                       | T     |
| End time:      | 00:00                       | T     |

| elapsed. | Client | Sync | Printing |
|----------|--------|------|----------|

## **Mobile Printing Settings**

On Printing page, you can enable and set the wireless connection with a mobile

|                    | * 😑            | マ 🖹 🖻 09:59 |
|--------------------|----------------|-------------|
| ← Admir            | ı              |             |
| MC<br>Status: Disc | bile Printi    | ng          |
| Enable mob         | ile printing   |             |
| Select printe      | er:            | Refresh     |
|                    |                | ~           |
|                    | Locate Printer |             |

printer Sync Printing Bluetooth

## **Connect to Barcode Scanner**

On Bluetooth page, you can set and enable the connection with a wireless barcode scanner. This action is not suitable for handheld devices with embedded scan engine, it is designed for smartphones or other handhelds with no barcode scannning engine.

It is possible to pair a Bluetooth barcode scanner with your mobile device. Please follow instruction on your Bluetooth barcode scanner with your mobile device. Please note that you might need to set keyboard language on your Bluetooth barcode scanner. If your mobile device is already paired with Bluetooth barcode scanner, you will not need to use Admin>Barcode Scanner screen to setup this

|                                                                                                    | ▼ ▲ Ø 09:59                                                              |
|----------------------------------------------------------------------------------------------------|--------------------------------------------------------------------------|
| N Autim                                                                                                    |                                                                          |
| Barcode Scann                                                                                                    | er                                                                       |
| If you have a bluetooth scanner attached and<br>please click 'Connect Bluetooth Scanner' butto<br>device you would like to connect to. If the dev<br>connect, try turning the scanner off and on and | turned on,<br>on and select the<br>ice still does not<br>d trying again. |
| Auto-Connect to bluetooth scanner w                                                                                                    | hen logged in                                                            |
| Disable Bluetooth Scanner                                                                                                    |                                                                          |
| Connected Device:NONE                                                                                                    |                                                                          |
|                                                                                                    |                                                                          |

|             | Connect Scanne | er       | Disco | nnect Scanner |
|-------------|----------------|----------|-------|---------------|
| connection. | Printing       | Bluetoot | h     | Geolocation   |

## **Geolocation - Pinpoint your Mobile Device**

In Geolocation page, you enable and set the localization of your device. WTS app will send the GPS location of the device every X minutes defined. An admin user will then be able to see the last location of the device on a

|   | ¥ <del>-</del>              | 🗢 📉 🖻 09:59 |
|---|-----------------------------|-------------|
| ÷ | Admin                       |             |
|   | Geolocatio                  | n           |
| E | Enable Geolocation Tracking |             |
| 5 | Minutes between location    | updates     |

| map. | Bluetooth | Geolocation | General |
|------|-----------|-------------|---------|
|------|-----------|-------------|---------|

## **General App Settings**

In General page, more parameters can be set.

Use portrait mode for delivery signing: By default, when delivering a package, signature capture screen is displayed in landscape mode. You can choose to display signature capture screen in portrait mode, if you select this option. Always display internal tracking number for routing: By default, if there is already a tracking number specified for the package, then it will be displayed. If there is no tracking number specified for the package, WTS internally generated will be shown. Note WTS always assigns an internal tracking number to all packages. If you choose this option, WTS internal tracking number will be displayed instead of package's tracking number, even if a tracking number for the package exists. Prompt user when scanning a package for a different route location: Delivery agent will receive a message that asks him to confirm that he is about to deliver a package to a different location other than the one that has been

| ← Admin<br>Gene                                 |                       |
|-------------------------------------------------|-----------------------|
| Gene                                            |                       |
|                                                 | ral                   |
| Use portrait mode for del                       | livery signing        |
| Always display internal tr                      | acking no for routing |
| Prompt user when scann different route location | ing a package for a   |
| Device Custom Name                              |                       |
| 5c5297b4e222084e                                |                       |

specified. Geolocation General

## English

8

## 9-Language Settings
In order to change the language on WTS, you need to add your desired language in Android OS, then move it to the top of the list in the list of available languages.

Comparison & Ampungles & Ampungles &

In settings, please find Languages & Input section:

When you tap on languages, Language preferences screen will be

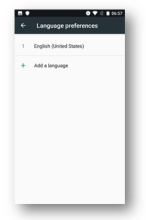

displayed.

Let's say that we want to use WTS App in French. You need to add French language to the list of available languages, then move it to the top of the

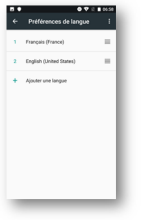

list.

Now when you open WTS App, language has been changed to French.

English

## Index

```
C CAN 3, 6, 61, 62, 64, 65, 66, 67,

69

K Keyboard 67

L language 71

languages 71

M Menu 3, 6, 58

R Received 3

T ime 6, 65
```